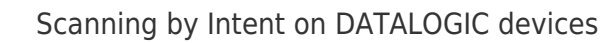

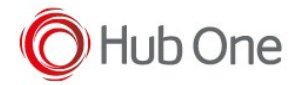

Configure in the Terminal MEMOR:

Android 8: Settings – System – Scanner Settings – Wedge Android 9+: Settings – Datalogic Settings – Scanner Settings – Wedge

- Disable the option "Enable keyboard wedge"
- Check the following parameters are set in "Enable intent wedge"

```
Mode = BroadCast Intent
action = "com.datalogic.decodewedge.decode_action"
category ="com.datalogic.decodewedge.decode_category"
string = "com.datalogic.decode.intentwedge.barcode_string"
type = "com.datalogic.decode.intentwedge.barcode type"
```

• Save the configuration in "Scanner settings" option

| ÷ | Scanner settings                                              | ÷ | Scanner settings                                            |
|---|---------------------------------------------------------------|---|-------------------------------------------------------------|
|   | Notification                                                  |   | Formatting                                                  |
|   | Good read                                                     |   | Scanner options                                             |
|   | Formatting                                                    |   | Wedge                                                       |
|   | Scanner options                                               |   | Symbology settings                                          |
|   | Wedge                                                         |   | Global settings                                             |
|   | Symbology settings                                            |   | Enable all symbologies<br>Enables all supported symbologies |
|   | Global settings                                               |   | Disable all symbologies                                     |
|   | Enable all symbologies<br>Enables all supported symbologies   |   | Reset configuration                                         |
|   | Disable all symbologies<br>Disables all supported symbologies |   | configuration                                               |
|   | Reset configuration                                           |   | Commit Saves the configuration                              |

## Configure in TellNext \_tnx\_profile.jcf

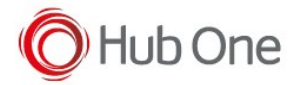

```
"IntentScanner": {
    "Action": "com.datalogic.decodewedge.decode_action",
    "Extra": "com.datalogic.decode.intentwedge.barcode_string",
    "CodeType": "com.datalogic.decode.intentwedge.barcode_type",
    "HasCategory": true,
    "Category": "com.datalogic.decodewedge.decode_category"
},
```